# PASSWORD MANAGER > AAN DE SLAG

# Desktop apps voor wachtwoordbeheer

Weergeven in het Helpcentrum: https://bitwarden.com/help/getting-started-desktop/

## Desktop apps voor wachtwoordbeheer

De Bitwarden desktop app brengt een volledige kluiservaring rechtstreeks uit uw browser naar uw desktop. De desktop-app ondersteunt maximaal vijf aangemelde accounts tegelijk, waardoor het eenvoudig is om op elk moment te wisselen tussen persoonlijke en werkaccounts(meer informatie).

In de weergave **Mijn kluis** kun je door al je items bladeren, inclusief items die eigendom zijn van een organisatie waar je lid van bent. Gebruik de vervolgkeuzelijst Kluizen om te filteren op items in **Alle kluizen**, **Mijn kluis** en kluizen van organisaties.

| • • •                                                                                                    | 🔍 Search Vault                                                                                                    |                                                                       | $fill B$ bitwardenuser@bitwarden $\lor$ |
|----------------------------------------------------------------------------------------------------|----------------------------------------------------------------------------------------------------|-----------------------------------------------------------------------|-----------------------------------------|
| <ul> <li>✓ ALL VAULTS</li> <li>△ My Vault</li> <li>④ My Organization</li> <li>※ All Items</li> <li>☆ Favorites</li> <li>⑩ Trash</li> <li>✓ TYPES</li> <li>③ Login</li> <li>□ Card</li> <li>☑ Identity</li> <li>□ Secure Note</li> <li>✓ FOLDERS</li> <li></li></ul> | <ul> <li>Item With Attachment</li> <li>My Credit Card<br/>Visa, *4242</li> <li>My Login<br/>username@service.com</li> <li>My Mailing Address</li> <li>My Note</li> </ul> | ITEM INFORMATION Name My Login Username username@service.com Password |                                         |
| My Vault Send                                                                                                    | +                                                                                                    | 2 G                                                                   | <b>D</b>                                |

Bitwarden Desktop-app

## **Eerste stappen**

Laten we je desktop app reis beginnen met het toevoegen van een nieuw login item aan je kluis en ervoor zorgen dat het veilig en gemakkelijk te vinden is:

#### Een map maken

Mappen zijn een geweldige manier om ervoor te zorgen dat je kluisitems altijd kunt vinden wanneer je ze nodig hebt. Een map maken:

1. Selecteer in de eerste kolom van de desktop-app + **Toevoegen** naast **Mappen**.

2. Geef je map een naam (bijvoorbeeld Social Media) en selecteer 🖵 Opslaan.

#### Een login toevoegen

Laten we nu een login toevoegen aan je nieuwe map. Om een nieuw aanmeldingsitem aan te maken:

- 1. Selecteer in de middelste kolom + Toevoegen. In de derde kolom wordt een paneel Item toevoegen weergegeven.
- 2. Kies welk type item je wilt maken (selecteer in dit geval Inloggen).
- 3. Voer de basisinformatie voor deze aanmelding in. Geef voorlopig het item:
  - 1. Een naam zodat je het gemakkelijk kunt herkennen (bijvoorbeeld Twitter-account).
  - 2. Je gebruikersnaam.
  - 3. Je huidige wachtwoord (we zullen dit binnenkort vervangen door een sterk wachtwoord).
- 4. Selecteer de knop + New URI en voer de URL in waar u zich aanmeldt bij de account (bijvoorbeeld https://twitter.com/login).
- 5. Selecteer een map in de vervolgkeuzelijst Map. Als je ons voorbeeld volgt, kies je de map Social Media die we zojuist hebben gemaakt!
- 6. Goed gedaan! Selecteer 🖵 Opslaan om te voltooien.

### Een sterk wachtwoord maken

Nu u een nieuwe aanmelding hebt opgeslagen, laten we de beveiliging verbeteren door uw wachtwoord te vervangen door een sterk wachtwoord:

- 1. Open een webbrowser en log in op het account met je bestaande gebruikersnaam en wachtwoord. Zoek in dat account waar je **je** wachtwoord kunt wijzigen.
- 2. Voer op het formulier Wijzig uw wachtwoord uw Huidige wachtwoord in, dat u kunt kopiëren en plakken vanuit Bitwarden met het pictogram 🗋 Kopiëren.
- 3. Selecteer in Bitwarden *P* Bewerken op je item.
- 4. Selecteer in het vak Wachtwoord 🗘 Genereren en bevestig Ja om uw oude wachtwoord te overschrijven.

Dit vervangt je wachtwoord door een willekeurig gegenereerd sterk wachtwoord. Door over te stappen van Fido1234 naar X@Ln@x9J@ &u@5n##B kan een hacker in spe stoppen.

- 5. Selecteer **Opslaan.**
- 6. Kopieer uw nieuwe wachtwoord met het pictogram C Kopiëren dat u eerder hebt gebruikt en plak uw nieuwe wachtwoord in de velden Nieuw wachtwoord en Nieuw wachtwoord bevestigen in uw webbrowser.
- 7. Als je klaar bent, selecteer je **Opslaan** in de webbrowser.

Gefeliciteerd! Uw login wordt nu opgeslagen in Bitwarden voor veilig en gemakkelijk gebruik!

### Een tweede account toevoegen

Hebt u meerdere Bitwarden-accounts, misschien één voor persoonlijk gebruik en één voor uw werk? Met de desktop-app kun je op vijf accounts tegelijk inloggen!

Om u aan te melden bij een extra account, selecteert u de momenteel aangemelde account in de rechterbovenhoek van de desktop-app en kiest u + Account toevoegen:

|                                                                                                    | 🔍 Search Vault                                                                                                    | B bitwardenuser@bitwarden ^                                     |
|----------------------------------------------------------------------------------------------------|----------------------------------------------------------------------------------------------------|-----------------------------------------------------------------|
| <ul> <li>ALL VAULTS</li> <li>My Vault</li> <li>My Organization</li> <li>All Items</li> <li>Favorites</li> <li>Trash</li> <li>TYPES</li> <li>Login</li> <li>Card</li> <li>Identity</li> <li>Secure Note</li> <li>FOLDERS</li> <li>Streaming Services</li> <li>No Folder</li> </ul> | <ul> <li>Item With Attachment</li> <li>My Credit Card<br/>Visa, *4242</li> <li>My Login<br/>username@service.com</li> <li>My Mailing Address</li> <li>My Note</li> </ul> | elice@bitwarden.com   bicalhost:4000   uhlocked   • Add Account |
| My Vault Send                                                                                                    | +                                                                                                    |                                                                 |

Overstappen naar een andere desktop-app

Zodra je je aanmeldt bij je tweede account, kun je snel wisselen vanuit hetzelfde menu, dat ook de huidige status van de kluis van elke account toont(vergrendeld of ontgrendeld). Als je uitlogt bij een van deze accounts, wordt deze verwijderd uit deze lijst.

### Volgende stappen

Nu je de basisbeginselen onder de knie hebt, kun je je desktop-app aanpassen zodat hij precies werkt zoals jij wilt:

### ⇒ Windows

#### Stel uw voorkeuren in

Om je voorkeuren in te stellen, selecteer je **Bestand**  $\rightarrow$  **Instellingen** in de menubalk. Je ziet drie secties: **Beveiliging**, **Voorkeuren** en **App-instellingen**.

### 🖓 Tip

Beveiliging en Voorkeuren zijn van toepassing op de actieve account en moeten voor elke account apart worden ingesteld, maar App Instellingen zijn van toepassing op alle accounts.

#### Ontgrendelen met biometrie

Een van de populairste instellingen voor desktop-apps is Ontgrendelen met biometrie, waarmee naadloze toegang mogelijk is via Windows Hello met PIN, gezichtsherkenning of andere hardware die voldoet aan de biometrische vereisten van Windows Hello. Biometrische ontgrendeling instellen:

### 🖓 Tip

Windows-gebruikers moeten mogelijk de Microsoft Visual C++ Redistributable installeren voordat Windows Hello kan worden ingeschakeld in de bureaubladvoorkeuren.

#### 1. Schakel Windows Hello in op je computer.

2. In het gedeelte Beveiliging verschijnt de optie **Ontgrendelen met Windows Hello** als Windows Hello wordt ondersteund en ingeschakeld is op je computer:

| SECURITY                                                                                       |
|------------------------------------------------------------------------------------------------|
| Vault Timeout On Restart  Choose when your vault will timeout and perform the selected action. |
| Vault Timeout Action                                                                           |
| Lock                                                                                           |
| A locked vault requires that you re-enter your master password to access it again.             |
| Log Out                                                                                        |
| A logged out vault requires that you re-authenticate to access it again.                       |
| Unlock with PIN                                                                                |
| Unlock with Windows Hello                                                                      |

Opties voor ontgrendeling van Windows

Vink de optie **Ontgrendelen met Windows Hello** aan om verder te gaan. De computer vraagt je om je biometrische gegevens in te voeren.

3. Zodra je dit hebt ingeschakeld, gebruik je de knop **Ontgrendelen met Windows Hello** op het ontgrendelscherm om je kluis te ontgrendelen.

| Your vault is locked<br>password                       | d. Verify your master<br>to continue. |
|--------------------------------------------------------|---------------------------------------|
| Master Password                                        | ۲                                     |
| Logged in as tgreer@bitwarden.com on<br>bitwarden.com. |                                       |
| 🔒 Unlock                                               | Log Out                               |

Ontgrendelen met Windows Hello

**Beveiligingsinstellingen** worden per account ingesteld, dus als je biometrische ontgrendeling wilt inschakelen voor een andere account, moet je deze stappen opnieuw doorlopen!

#### Bitwarden automatisch starten

Een andere handige functie is om Bitwarden altijd te starten wanneer u uw computer opstart. Om dit in te schakelen, navigeer je naar de sectie **App-instellingen** en schakel je het selectievakje **Automatisch starten bij inloggen** in.

In tegenstelling tot biometrie is deze instelling globaal van toepassing op alle aangemelde accounts! **macOS** 

### Stel uw voorkeuren in

Om je voorkeuren in te stellen, selecteer je **Bitwarden**  $\rightarrow$  **Voorkeuren** in de menubalk. Je ziet drie secties: **Beveiliging**, **Voorkeuren** en **App-instellingen**.

### 🖓 Тір

Beveiliging en Voorkeuren zijn van toepassing op de actieve account en moeten voor elke account apart worden ingesteld, maar App Instellingen zijn van toepassing op alle accounts.

#### **Ontgrendelen met biometrie**

Een van de populairste instellingen voor desktop-apps is ontgrendelen met biometrie, waarmee je naadloos toegang krijgt tot je desktopapp met behulp van Touch ID-technologie. Biometrische ontgrendeling instellen:

1. Schakel Touch ID in op uw computer. Raadpleeg de Touch ID-documentatie van Apple voor hulp.

2. In het gedeelte Beveiliging verschijnt de optie **Ontgrendelen met Touch ID** als Touch ID wordt ondersteund en is ingeschakeld op uw computer:

| Q Search Favori                                             | tes                                                      |
|-------------------------------------------------------------|----------------------------------------------------------|
| Vault Timeout                                               |                                                          |
| On Restart<br>Choose when your                              | vault will timeout and perform the selected action.      |
| Vault Timeout A                                             | ction                                                    |
| <ul> <li>Lock</li> <li>A locked vault requagain.</li> </ul> | ires that you re-enter your master password to access it |
| Log Out<br>A logged out vault                               | requires that you re-authenticate to access it again.    |
| <ul> <li>Unlock with P</li> <li>Unlock with T</li> </ul>    | rIN<br>Touch ID                                          |

macOS-ontgrendelingsopties

Schakel het selectievakje **Ontgrendelen met Touch ID** in om verder te gaan. Je computer zal je vragen om ter bevestiging je vingerafdruk in te voeren.

3. Zodra dit is ingeschakeld, gebruikt u de knop Ontgrendelen met Touch ID op het scherm Ontgrendelen om uw kluis te ontgrendelen.

|   | Your vault is locked. Verify your master password to continue. |         |   |  |  |
|---|----------------------------------------------------------------|---------|---|--|--|
|   | Master Password                                                | ۲       |   |  |  |
|   | Le Unlock                                                      | Log Out |   |  |  |
| ( | Unlock with T                                                  | ouch ID | ) |  |  |

Ontgrendelen met Touch ID

**Beveiligingsinstellingen** worden per account ingesteld, dus als je biometrische ontgrendeling wilt inschakelen voor een andere account, moet je deze stappen opnieuw doorlopen!

#### Bitwarden automatisch starten

Een andere handige functie is om Bitwarden altijd te starten wanneer u uw computer opstart. Om dit in te schakelen, navigeer je naar de sectie **App Instellingen** en schakel je het selectievakje **Automatisch starten bij inloggen** in.

In tegenstelling tot biometrie is deze instelling globaal van toepassing op alle aangemelde accounts!

#### $\Rightarrow$ Linux

#### Stel uw voorkeuren in

Om je voorkeuren in te stellen, selecteer je Bestand → Instellingen in de menubalk. Je ziet drie secties: **Beveiliging**, **Voorkeuren** en **Appinstellingen**.

### **∏** Tip

Beveiliging en Voorkeuren zijn van toepassing op de actieve account en moeten voor elke account apart worden ingesteld, maar App Instellingen zijn van toepassing op alle accounts.

### Bitwarden automatisch starten

Een handige functie is om Bitwarden altijd te starten wanneer u uw computer opstart. Om dit in te schakelen, navigeer je naar de sectie **App Instellingen** en schakel je het selectievakje **Automatisch starten bij inloggen** in.

Onthoud dat deze instelling globaal geldt voor alle aangemelde accounts!